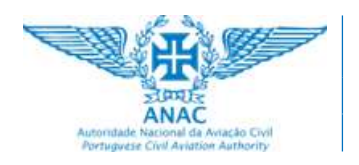

Data: agosto/2024

# OJT (on-the-job training)

## **Task Selection**

## Manual do Utilizador

Versão 1.0

**OJT (***on-the-job training***)** Task Selection

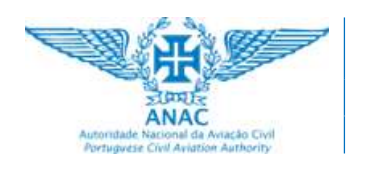

Data: agosto/2024

## Índice

| 1. | Introdução                                  | 3  |
|----|---------------------------------------------|----|
|    | 1.1 Objetivo                                | 3  |
|    | 1.2 Visão geral                             | 3  |
| 2  | O ficheiro Excel                            | 6  |
| ۷. |                                             | U  |
| 3. | Exemplo de como funciona                    | 7  |
|    |                                             |    |
| 4. | Preparar os ficheiros para utilização       | 9  |
|    |                                             |    |
| 5. | Inserir e eliminar linhas no ficheiro Excel | 10 |
|    | 5.1 Inserir novas linhas no ficheiro Excel  | 10 |
|    | 5.2 Eliminar linhas no ficheiro Excel       | 15 |

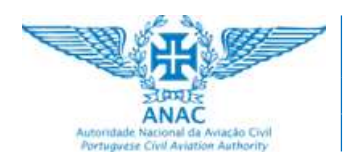

Pág.: 3 / 13

Data: agosto/2024

### 1. Introdução

#### 1.1. Objetivo

O objetivo do ficheiro Excel OJT-Task Selection-Original é ajudar no cálculo dos requisitos mínimos (percentagem) por categoria de tarefa (INS, FOT, SGH, R/I, MEL, TS), realizados no contexto OJT (*on-the-job training*), para licenças AML (Aircraft Maintenance Licences).

#### 1.2. Visão geral

Vamos começar por analisar a estrutura do ficheiro e as funcionalidades disponíveis. A figura seguinte é uma visão global da folha de cálculo:

| Automidade ha | OJT TASK                                            | SELI         | ECT         | ION     |             |                           |      | AML<br><b>B1</b> |                              |
|---------------|-----------------------------------------------------|--------------|-------------|---------|-------------|---------------------------|------|------------------|------------------------------|
|               | Candidat<br>Qualificação de Tipo da aeron           | o/a:<br>ave: |             |         |             |                           |      |                  |                              |
|               |                                                     |              | Task c      | ategory |             |                           |      |                  |                              |
|               | X Not done yet OK                                   | omplete      | fully<br>ed | N/A     | Not a to th | applicable<br>is aircraft |      | . No             | ot applicable<br>category B1 |
|               |                                                     |              | INS         | FOT     | SGH         | R/I                       | MEL  | TS               | Tasks                        |
| ATA           | Requireme                                           | ents:        | 70%         | 50%     | 50%         | 50%                       | 25%  | 25%              | Completion                   |
| Chapters      | Achie                                               | ved:         | 0,0%        | 0,0%    | 0,0%        | 0,0%                      | 0,0% | 0,0%             | (%)                          |
| Introduction  | subjects:                                           |              |             |         |             |                           |      |                  |                              |
| 5             | Time limits / maintenance checks (see Note below)   |              | X           | -       | -           | -                         | -    | -                | 0%                           |
| 6             | Dimensions/ areas                                   |              | X           | -       | -           | -                         | -    | -                | 0%                           |
| 7             | Lifting and shoring                                 |              | X           | -       | -           | -                         | -    | -                | 0%                           |
| 8             | Levelling and weighing                              |              | -           | -       | X           | -                         | -    | -                | 0%                           |
| 9             | Towing and taxiing                                  |              | -           | -       | X           | -                         | -    | -                | 0%                           |
| 10            | Parking/mooring, storing and return to service      |              | -           | -       | X           | -                         | -    | -                | 0%                           |
| 11            | Placards and markings                               |              | X           |         | -           | -                         | •    | -                | 0%                           |
| 12            | Servicing                                           |              | -           |         | X           | -                         |      | -                | 0%                           |
| 20            | Standard practices — only type particular (ATA 50 o | or 60)       | X           | -       | X           | -                         | -    | -                | 0%                           |
|               | ~~~~~~~~~~~~~~~~~~~~~~~~~~~~~~~~~~~~~~~             |              |             |         |             |                           |      |                  |                              |
| Propellers:   |                                                     |              |             |         |             |                           |      |                  |                              |
| 61            | Propellers/ propulsion                              |              |             |         |             |                           |      |                  |                              |
| 61-10         | Propeller assembly                                  |              | X           | -       | X           | X                         | •    | -                | 0%                           |
| 61-20         | Controlling                                         |              | -           | -       | -           | X                         | X    | -                | 0%                           |
| 61-30         | Braking                                             |              | X           | •       | -           | -                         | -    | -                | 0%                           |
| 61-40         | Indicating                                          |              | -           | X       | -           | -                         | X    | X                | 0%                           |
| 61-50         | Propulsor duct                                      |              | X           | -       | -           | -                         | -    | -                | 0%                           |
| 61B           | Propeller pitch control                             | _            | -           | X       | -           | X                         | X    | X                | 0%                           |
|               |                                                     |              |             | v       | 10000       |                           |      | Y                | 0%                           |
| 61C           | Propeller synchronising                             | -            | -           | ^<br>V  | -           | -                         | -    | -                | 070                          |

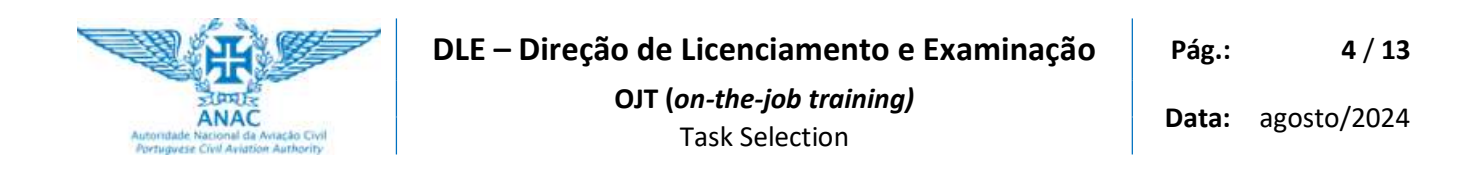

No diagrama seguinte estão delimitados os vários componentes da informação, em zonas identificadas por um número e uma cor.

Se observar, vai verificar que existem 6 zonas distintas de dados, numeradas de 1 a 6.

| Accretation  | NACE Condition Condition |                                      | TASK SE            | LECT            | ION     |              |            |        | AML<br><b>B1</b> |                              |
|--------------|--------------------------|--------------------------------------|--------------------|-----------------|---------|--------------|------------|--------|------------------|------------------------------|
|              |                          | T                                    | Candidato/a:       |                 |         |              |            |        |                  |                              |
|              |                          | Qualificação de                      | Tipo da aeronave:  |                 |         |              |            |        |                  |                              |
|              | Legend                   |                                      |                    | Task o          | ategory |              |            |        |                  |                              |
|              | X                        | Not done yet                         | OK Succes          | ssfully<br>eted | N/A     | Not<br>to th | applicabl  |        | - N              | ot applicable<br>category B1 |
|              |                          |                                      | (2                 | INS             | FOT     | SGH          | R/I        | MEL    | TS               | Tasks 6                      |
| ATA          |                          | 3                                    | Requirements:      | 70%             | 50%     | 50%          | 50%        | 25%    | 25%              | Completion                   |
| Chapters     |                          |                                      | Achieved:          | 0,0%            | 0,0%    | 0,0%         | 0,0%       | 0,0%   | 0,0%             | (%)                          |
| Introduction | subjects:                |                                      |                    |                 |         | 6            | 2          |        |                  |                              |
| 4 5          | Time limits / mainte     | enance checks (see                   | Note below)        | х               | -       |              | <b>J</b> . | -      | -                | 0%                           |
| 6            | Dimensions/ areas        |                                      |                    | х               | -       | -            | -          | -      | -                | 0%                           |
| 7            | Lifting and shoring      |                                      |                    | х               | -       | -            | -          | -      | -                | 0%                           |
| 8            | Levelling and weigh      | ing                                  |                    | -               | -       | X            | -          |        | -                | 0%                           |
| 9            | Towing and taxiing       |                                      |                    | -               | -       | X            | -          | •      | -                | 0%                           |
| 10           | Parking/mooring, st      | toring and return t                  | o service          | -               | -       | X            | -          | -      | -                | 0%                           |
| 11           | Placards and marking     | ngs                                  |                    | х               | -       | -            | -          | -      | -                | 0%                           |
| 12           | Servicing                |                                      |                    | -               | -       | X            | -          | •      | -                | 0%                           |
| 20           | Standard practices       | <ul> <li>only type partic</li> </ul> | ular (ATA 50 or 60 | х               | -       | X            | -          | ÷      | -                | 0%                           |
|              |                          |                                      |                    |                 |         |              |            |        |                  |                              |
| Propellers:  |                          | • 1900 1                             |                    |                 |         |              |            |        |                  |                              |
| 61           | Propellers/ propuls      | ion                                  |                    | Y               |         | V            | Y          |        |                  |                              |
| 61-10        | Propeller assembly       |                                      |                    | X               | -       | X            | X          | -      | -                | 0%                           |
| 61-20        | Draking                  |                                      |                    | -               | -       | -            | X          | X      | •                | 0%                           |
| 61-30        | Indicating               |                                      |                    | ~               | -<br>V  |              | •          | -<br>V | -<br>V           | 0%                           |
| 61-50        | Propulsor duct           |                                      |                    | -<br>X          | ^       |              |            | ^      | <u>^</u>         | 0%                           |
| 618          | Propeller nitch cont     | trol                                 |                    | ^               | X       |              | Y          | Y      | Y                | 0%                           |
| 610          | Propeller synchroni      | ising                                |                    | -               | X       |              |            | -      | X                | 0%                           |
| 61D          | Propeller electronic     | control                              |                    | -               | X       | X            | X          | X      | X                | 0%                           |
| 61F          | Propeller ice protec     | tion                                 |                    | X               | X       |              |            | X      | X                | 0%                           |

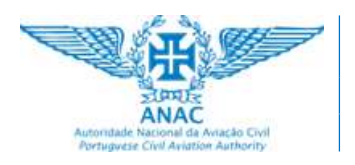

Data: agosto/2024

O conteúdo de cada área é o reproduzido na tabela seguinte:

| ld. Zona | Conteúdo                                                                                                    |
|----------|----------------------------------------------------------------------------------------------------|
| 1        | Aqui deve ser introduzido o Nome do candidato(a) e o Tipo da aeronave.                                                                                                    |
| 2        | <ul> <li>As 6 categorias de tarefas definidas com estes acrónimos na documentação da EASA são:</li> <li>INS-Inspection</li> <li>FOT-Functional or Operational Test</li> <li>SGH-Service and Ground Handling</li> <li>R/I-Removal and Installation</li> <li>MEL-Minimum Equipment List</li> <li>TS-TroubleShooting</li> </ul>                                                                                                    |
| 3        | Na primeira linha ( <b>Requirements</b> ), por cada categoria de tarefas estão definidas as percentagens mínimas que o<br>candidato deve atingir nas várias Categorias de Tarefas.<br>Na segunda linha ( <b>Achieved</b> ), por cada Categoria de Tarefa, é apresentada a percentagem calculada, com base nas<br>tarefas realizadas.                                                                                                    |
| 4        | Lista de tarefas.<br>O ficheiro original fornecido contém uma lista de tarefas genérica, tal como publicada pela EASA. Esta lista pode ser<br>ajustada para cada tipo de aeronave.                                                                                                    |
| 5        | Por cada Tarefa/Categoria é utilizado um dos seguintes símbolos:<br>X Significa que a Tarefa/Categoria é aplicável ao tipo de aeronave.<br>Significa que a Tarefa/Categoria não é aplicável ao tipo de aeronave.<br>As células identificadas com o símbolo X têm uma <i>DropDownBox</i> associada:<br>X Valor pré-definido. Significa que a Tarefa/Categoria ainda não foi realizada.<br>OK Significa que a Tarefa/Categoria foi concluída com êxito.<br>N/A Esta Tarefa/Categoria não é aplicável ao tipo de aeronave. |
| 6        | Em cada linha de dados, correspondente a uma Tarefa, é calculada uma percentagem de realização da mesma, em<br>função das Categorias de Tarefas que lhe estejam associadas.<br>Só são consideradas no cálculo as Categorias de Tarefas que, no momento, tenham a classificação de <b>OK</b> .                                                                                                    |

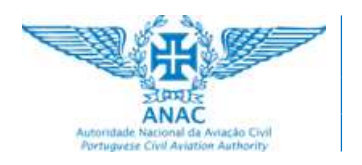

#### 2. O ficheiro Excel

Na figura seguinte é reproduzido o conteúdo parcelar da *worksheet* do ficheiro Excel fornecido.

|     | A                          | В                                                    | С                   | D        | E         | F                          | G    | Н                | 1                            | Y | Z |
|-----|----------------------------|------------------------------------------------------|---------------------|----------|-----------|----------------------------|------|------------------|------------------------------|---|---|
| 1   | Astoridade N<br>Portuguese | OJT TASK SE                                          | LECT                | ION      |           |                            |      | AML<br><b>B1</b> |                              |   |   |
| 2   |                            | Candidato/                                           | a:                  |          |           |                            |      |                  |                              |   |   |
| 3   |                            | Qualificação de Tipo da aeronav                      | e:                  |          |           |                            |      |                  |                              |   |   |
| 4 5 |                            |                                                      |                     |          |           |                            |      |                  |                              |   |   |
|     |                            | Logand                                               | Task                | category |           |                            |      |                  |                              |   |   |
| 6   |                            | X Not done yet OK Suc                                | cessfully<br>pleted | N/A      | Not to th | applicable<br>nis aircraft |      | - N              | ot applicable<br>category B1 |   |   |
| 8   |                            |                                                      | INS                 | FOT      | SGH       | R/I                        | MEL  | TS               | Tasks                        |   |   |
| 9   | ATA                        | Requirement                                          | s: 70%              | 50%      | 50%       | 50%                        | 25%  | 25%              | Completion                   |   |   |
| 10  | Chapters                   | Achieve                                              | d: 0,0%             | 0,0%     | 0,0%      | 0,0%                       | 0,0% | 0,0%             | (%)                          |   |   |
| 11  | Introductio                | n subjects:                                          |                     |          |           |                            |      |                  |                              |   |   |
| 12  | 5                          | Time limits / maintenance checks (see Note below)    | X                   | -        | -         | -                          | -    | -                | 0%                           |   |   |
| 13  | 6                          | Dimensions/ areas                                    | X                   | -        | -         | -                          | -    | -                | 0%                           |   |   |
| 14  | 7                          | Lifting and shoring                                  | X                   |          | -         | -                          | -    | -                | 0%                           |   |   |
| 15  | 8                          | Levelling and weighing                               | -                   |          | X         | -                          | -    | -                | 0%                           |   |   |
| 16  | 9                          | Towing and taxiing                                   | -                   | -        | X         | -                          | -    | -                | 0%                           |   |   |
| 17  | 10                         | Parking/mooring, storing and return to service       | -                   | -        | X         | -                          | -    | -                | 0%                           |   |   |
| 18  | 11                         | Placards and markings                                | X                   | -        | -         | -                          | -    | -                | 0%                           |   |   |
| 19  | 12                         | Servicing                                            | -                   | -        | X         | -                          | -    | -                | 0%                           |   |   |
| 20  | 20                         | Standard practices — only type particular (ATA 50 or | 6 X                 | -        | X         | -                          | -    | -                | 0%                           |   |   |

Repare-se no local para onde aponta a seta, no topo da figura. A seguir à coluna I segue-se a coluna Y.

As colunas J a X não estão visíveis. É possível colocá-las como visíveis e é isso que está reproduzido na figura seguinte.

|    | А              | В                                                                                                    | С                | D       | E        | F                          | G    | Н         | I                            | J  | K   | L  | М   | Ν  | 0  | Р | Q  | R | S  | T  | U  | V   | W    | Х   |
|----|----------------|----------------------------------------------------------------------------------------------------|------------------|---------|----------|----------------------------|------|-----------|------------------------------|----|-----|----|-----|----|----|---|----|---|----|----|----|-----|------|-----|
| 1  | And the second | OJT TASK SEL                                                                                                    | ECTI             | ON      |          |                            |      | AML<br>B1 |                              |    |     |    |     |    |    |   |    |   |    |    |    |     |      |     |
| 2  |                | Candidato/a:                                                                                                    |                  |         |          |                            |      |           |                              |    |     |    |     |    |    |   |    |   |    |    |    |     |      |     |
| 3  |                | Qualificação de Tipo da aeronave:                                                                                                    |                  |         |          |                            |      |           |                              |    |     |    |     |    |    |   |    |   |    |    |    |     |      |     |
| ò  |                |                                                                                                    | Task o           | ategory | ,        |                            |      |           |                              |    |     |    |     |    |    |   |    |   |    |    |    |     |      |     |
| 6  |                | Legend X Not done yet OK Succe.                                                                                                    | ssfully<br>leted | N/#     | Not to t | applicable<br>his aircraft |      | - Ne      | ot applicable<br>category B1 |    |     |    |     |    |    |   |    |   |    |    |    |     |      |     |
| 8  |                | in the second second se | INS              | FOT     | SGH      | R/I                        | MEL  | TS        | Tasks                        | IN | s   | FC | т   | so | н  | F | /1 | M | a. | TS |    | OKS | ELEM |     |
| 9  | ATA            | Requirements:                                                                                                    | 70%              | 50%     | 50%      | 50%                        | 25%  | 25%       | Completion                   |    |     |    |     |    |    |   |    |   |    |    |    |     |      | x   |
| 10 | Chapters       | Achieved:                                                                                                    | 0,0%             | 0,0%    | 0,0%     | 0,0%                       | 0,0% | 0,0%      | (76)                         | 0  | 138 | 0  | 115 | 0  | 50 | 0 | 97 | 0 | 30 | 0  | 58 |     |      | ок  |
| 11 | Introductio    | ion subjects:                                                                                                    |                  |         |          |                            |      |           |                              |    |     |    |     |    |    |   |    |   |    |    |    | _   |      | N/A |
| 12 | 5              | 5 Time limits / maintenance checks (see Note below)                                                                                                    | x                | -       | -        | ~~                         | -    | -         | 0%                           | 0  | 1   | 0  | 0   | 0  | 0  | 0 | 0  | 0 | 0  | 0  | 0  | 0   | 1    |     |
| 13 | 6              | 6 Dimensions/ areas                                                                                                    | x                | -       | -        | -                          | •    | *         | 0%                           | 0  | 1   | 0  | 0   | 0  | 0  | 0 | 0  | 0 | 0  | 0  | 0  | 0   | , 1  |     |
| 14 | 7              | 7 Lifting and shoring                                                                                                    | x                | -       | -        |                            |      | - 7       | 0%                           | 0  | 1   | 0  | 0   | 0  | 0  | 0 | 0  | 0 | 0  | 0  | 0  | 0   | 1    |     |
| 15 | 8              | 8 Levelling and weighing                                                                                                    | -                | -       | X        | -                          | -    | -         | 0%                           | 0  | 0   | 0  | 0   | 0  | 1  | 0 | 0  | 0 | 0  | 0  | 0  | 0   | 1    |     |
| 16 | 9              | 9 Towing and taxing                                                                                                    | •                | -       | X        |                            |      | -         | 0%                           | 0  | 0   | 0  | 0   | 0  | 1  | 0 | 0  | 0 | 0  | 0  | 0  | 0   | , 1  |     |
| 17 | 10             | 0 Parking/mooring, storing and return to service                                                                                                    | -                | -       | ×        |                            |      | -         | 0%                           | 0  | 0   | 0  | 0   | 0  | 1  | 0 | 0  | 0 | 0  | 0  | 0  | 0   | , 1  |     |
| 18 | 11             | 1 Placards and markings                                                                                                    | ×                |         | -        |                            | •    | -         | 0%                           | 0  | 1   | 0  | 0   | 0  | 0  | 0 | 0  | 0 | 0  | 0  | 0  | 0   | , 1  |     |
| 19 | 12             | 2 Servicing                                                                                                    | -                | -       | X        |                            | -    | -         | 0%                           | 0  | 0   | 0  | 0   | 0  | 1  | 0 | 0  | 0 | 0  | 0  | 0  | 0   | 1    |     |
| 20 | 20             | 0 Standard practices — only type particular (ATA 50 or 6)                                                                                                    | X                | -       | X        | -                          | -    | -         | 0%                           | 0  | 1   | 0  | 0   | 0  | 1  | 0 | 0  | 0 | 0  | 0  | 0  | 0   | 2    |     |

A razão pela qual se optou por fornecer os ficheiros com estas colunas ocultadas tem a ver com o facto de elas conterem uma série de fórmulas, fundamentais para o funcionamento da folha de cálculo.

Esta é apenas uma medida de precaução para evitar alterações inadvertidas nessas fórmulas.

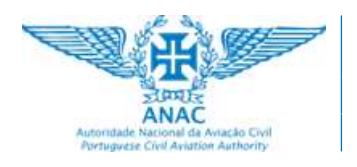

#### 3. Exemplo de como funciona

Vamos admitir, para facilidade de interpretação, que para um determinado tipo de aeronave existem apenas as Tarefas e as Categorias de Tarefas definidas na figura seguinte:

(Foi fornecido em anexo o ficheiro OJT task selection WRK.xlsx com o qual podem ser reproduzidas as ações aqui referidas).

|    | А                           |                                       | В                         |                   | С                 | D        | E                  | F                         | G    | Н         | I                           |
|----|-----------------------------|---------------------------------------|---------------------------|-------------------|-------------------|----------|--------------------|---------------------------|------|-----------|-----------------------------|
| 1  | Asterritade N<br>Perfugaren | ANAC<br>ANAC<br>Cod Available Anthony | TLO                       | TASK SEI          | ECT               | ION      |                    |                           |      | AML<br>B1 |                             |
| 2  |                             |                                       |                           | Candidato/a:      |                   |          |                    |                           |      |           |                             |
| 3  |                             |                                       | Qualificação de Ti        | po da aeronave:   |                   |          |                    |                           |      |           |                             |
| 5  |                             |                                       |                           |                   | Tack              | category |                    |                           |      |           |                             |
| 6  |                             | Legend                                | X Not done yet            | OK Succe<br>comp  | essfully<br>leted | N/A      | Not :<br>to th     | applicable<br>is aircraft |      | No<br>to  | t applicable<br>category B1 |
| 8  |                             | 1. 1.7                                |                           |                   | INS               | FOT      | SGH                | R/I                       | MEL  | TS        | Tasks                       |
| 9  | ATA                         |                                       |                           | Requirements:     | 70%               | 50%      | 5 <mark>0</mark> % | 50%                       | 25%  | 25%       | Completion                  |
| 10 | Chapters                    |                                       |                           | Achieved:         | 0,0%              | 0,0%     | 0,0%               | 0,0%                      | 0,0% | 0,0%      | (%)                         |
| 11 | Introductio                 | n subjects:                           |                           |                   |                   |          |                    |                           |      |           |                             |
| 12 | 5                           | Time limits /                         | maintenance checks (see   | e Note below)     | X                 | -        |                    |                           | -    | -         | 0%                          |
| 13 | 6                           | Dimensions/                           | areas                     |                   | X                 | -        | 1373               | - 22                      |      |           | 0%                          |
| 14 | 7                           | Lifting and sh                        | noring                    |                   | X                 |          | 1.0                |                           |      | - Q       | 0%                          |
| 15 | 8                           | Levelling and                         | weighing                  |                   | -                 | -        | x                  | -                         | -    | -         | 0%                          |
| 16 | 9                           | Towing and t                          | axiing                    |                   |                   | 2        | x                  | 1.00                      | 32   | 32        | 0%                          |
| 17 | 10                          | Parking/moo                           | ring, storing and return  | to service        | -                 | 2        | X                  | -                         | -    |           | 0%                          |
| 18 | 11                          | Placards and                          | markings                  |                   | X                 |          | 1.00               |                           | 100  | -         | 0%                          |
| 19 | 12                          | Servicing                             |                           |                   | 8                 | 2        | X                  | 1                         | 1    | 120       | 0%                          |
| 20 | 20                          | Standard pra                          | ctices — only type partic | ular (ATA 50 or 6 | X                 | -        | x                  |                           | -    | -         | 0%                          |

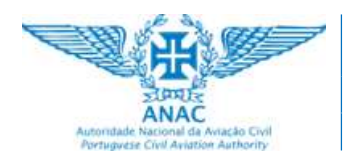

Vejamos o registo da realização de duas atividades e os cálculos que são feitos na sequência:

|                                |                             |             |                                                                                                    |                                                                                                    | Ação                                                                                                    | )                                               |                                                               |                                                             |                                                                                          |                   |              |             |
|--------------------------------|-----------------------------|-------------|----------------------------------------------------------------------------------------------------|----------------------------------------------------------------------------------------------------|----------------------------------------------------------------------------------------------------|-------------------------------------------------|---------------------------------------------------------------|-------------------------------------------------------------|------------------------------------------------------------------------------------------|-------------------|--------------|-------------|
| O candida                      | ato co                      | ompletou    | ı a Tarefa " <b>1</b>                                                                                                    | Time limit                                                                                                    | s" para a categoria INS                                                                                                    | 6. É sele                                       | ecionad                                                       | o <b>OK</b> :                                               |                                                                                          |                   |              |             |
|                                |                             | A           |                                                                                                    |                                                                                                    | В                                                                                                    | C                                               | D                                                             | E                                                           | F                                                                                        | G                 | Н            | I           |
|                                |                             | CHAN .      | 2 mm                                                                                                    | 7                                                                                                    |                                                                                                    | йг                                              |                                                               |                                                             |                                                                                          |                   |              |             |
|                                |                             | - All       | 田                                                                                                    |                                                                                                    |                                                                                                    | LECT                                            |                                                               |                                                             |                                                                                          |                   | AML          |             |
|                                |                             | Automation  | ANAC                                                                                                    |                                                                                                    | OJT TASK SE                                                                                                    | LECI                                            | ION                                                           |                                                             |                                                                                          |                   | <b>B1</b>    |             |
|                                | 1                           | Portuguese  | Civil Aviation Authority                                                                                                    |                                                                                                    |                                                                                                    |                                                 |                                                               |                                                             |                                                                                          |                   |              |             |
|                                | 2                           |             |                                                                                                    |                                                                                                    | Candidato/a                                                                                                    |                                                 |                                                               |                                                             |                                                                                          |                   |              |             |
|                                | 2                           |             |                                                                                                    | Qual                                                                                                    | ficação de Tipo da aeronave:                                                                                                    |                                                 |                                                               |                                                             |                                                                                          |                   |              |             |
|                                | 4 5                         |             |                                                                                                    | the offer                                                                                                    |                                                                                                    |                                                 |                                                               |                                                             |                                                                                          |                   |              |             |
|                                |                             |             |                                                                                                    |                                                                                                    |                                                                                                    | Task                                            | category                                                      |                                                             |                                                                                          |                   |              |             |
|                                |                             |             | Legend                                                                                                    | Y N                                                                                                    | ot done vet                                                                                                    | essfully                                        | N//                                                           | Not                                                         | applicable                                                                               |                   | No           | tapplicable |
|                                | 6                           |             |                                                                                                    | <u> </u>                                                                                                    |                                                                                                    | pleted                                          | IN/F                                                          | to th                                                       | is aircraft                                                                              |                   | to           | category B1 |
|                                | 8                           |             |                                                                                                    |                                                                                                    |                                                                                                    | INS                                             | FOT                                                           | SGH                                                         | R/I                                                                                      | MEL               | TS           | Tasks       |
|                                | 9                           | ATA         |                                                                                                    |                                                                                                    | Requirements                                                                                                    | 70%                                             | 50%                                                           | 50%                                                         | 50%                                                                                      | 25%               | 25%          | Completion  |
|                                | 10                          | Chapters    |                                                                                                    |                                                                                                    | Achieved                                                                                                    | 20,0%                                           | 0,0%                                                          | 0,0%                                                        | 0,0%                                                                                     | 0,0%              | 0,0%         | (%)         |
|                                | 11                          | Introductio | on subjects:                                                                                                    |                                                                                                    |                                                                                                    | -                                               |                                                               |                                                             |                                                                                          |                   |              | -           |
|                                | 12                          | 5           | i Time limits /                                                                                                    | maintenanc                                                                                                    | e checks (see Note below)                                                                                                    | ОК                                              |                                                               |                                                             |                                                                                          | -                 | -            | 100%        |
|                                | 13                          | 6           | Dimensions/                                                                                                    | areas                                                                                                    |                                                                                                    | X                                               | -                                                             | 1.00                                                        |                                                                                          | -                 |              | 0%          |
|                                | 14                          | 7           | Lifting and sh                                                                                                    | oring                                                                                                    |                                                                                                    | X                                               | -                                                             | -                                                           | -                                                                                        | -                 | -            | 0%          |
|                                | 15                          | 8           | Towing and to                                                                                                    | weigning                                                                                                    |                                                                                                    | -                                               | -                                                             | × ×                                                         |                                                                                          | -                 |              | 0%          |
|                                | 10                          | 10          | Parking/moo                                                                                                    | ring storing                                                                                                    | and return to service                                                                                                    | 2                                               |                                                               | x                                                           |                                                                                          |                   |              | 0%          |
|                                | 18                          | 11          | Placards and                                                                                                    | markings                                                                                                    | und return to service                                                                                                    | x                                               | -                                                             | -                                                           | -                                                                                        | -                 | -            | 0%          |
|                                | 10                          |             | Samicing                                                                                                    |                                                                                                    |                                                                                                    | 3                                               | 2                                                             | x                                                           | 12                                                                                       | 2                 |              | 0%          |
|                                | 19                          | 12          | Scivicing                                                                                                    |                                                                                                    |                                                                                                    |                                                 |                                                               |                                                             |                                                                                          |                   |              | 0%          |
|                                | 19<br>20                    | 20          | Standard prac                                                                                                    | ctices — onl                                                                                                    | y type particular (ATA 50 or (                                                                                                    | 5 X                                             |                                                               | X                                                           |                                                                                          | -                 |              |             |
| Repare-se                      | 19<br>20<br>e, con          | no a tare   | standard prace                                                                                                    | ctices — onl<br>cável à ca                                                                                                   | y type particular (ATA 50 or t<br>tegoria INS, considera                                                                                                    | se a me                                         | -<br>esma 10                                                  | х<br>00% со                                                 | ncluída                                                                                  | :                 |              | 1           |
| Repare-se                      | 19<br>20<br>e, con          | no a tare   | fa só é aplic                                                                                                    | ctices — onl<br>cável à ca<br>/ maintenan                                                                                    | y type particular (ATA 50 or t<br>tegoria INS, considera-<br>ce checks (see Note below)                                                                                                    | se a me                                         | -<br>esma 10                                                  | x<br>00% co<br>-                                            | -                                                                                        | -                 | -            | 100%        |
| Repare-se<br>Já do pon<br>20%: | 19<br>20<br>e, con<br>to de | no a tare   | servicing<br>Standard prac<br>fa só é aplic<br>5 Time limits<br>categoria II                                                              | ctices — onl<br>cável à ca<br>/ maintenan<br>NS, a tare                                                                      | y type particular (ATA 50 or o<br>tegoria INS, considera-<br>ce checks (see Note below)<br>fa concluída é uma de                                                                                                    | se a mo                                         | esma 10<br>• -<br>al de cir                                   | x<br>00% co<br>-<br>nco. Lo                                 | ncluída<br>-<br>go, na<br>INS                                                            | :<br>-<br>categor | -            | 100%        |
| Repare-se<br>Já do pon<br>20%: | 19<br>20<br>e, con          | no a tare   | servicing<br>Standard prac<br>fa só é aplic<br>5 Time limits,<br>categoria II<br>8<br>9                                                   | ctices — onl<br>cável à ca<br>/ maintenan<br>NS, a tare<br>ATA                                                               | y type particular (ATA 50 or i<br>tegoria INS, considera-<br>ce checks (see Note below)<br>fa concluída é uma de                                                                                                    | se a mo                                         | -<br>esma 10<br>• -<br>al de cir<br><i>Require</i>            | x<br>00% co<br>-<br>nco. Lo<br>:ments:                      | ncluída<br>-<br>go, na<br>INS<br>70%                                                     | :<br>-<br>categor | -<br>ria INS | 100%        |
| Repare-se<br>Já do pon<br>20%: | 19<br>20<br>e, con          | no a tare   | scrucing<br>Standard prac<br>fa só é aplic<br>5 Time limits<br>categoria II<br>8<br>9<br>10                                               | ctices — onl<br>cável à ca<br>/ maintenan<br>NS, a tare<br>ATA<br>Chapters                                                   | y type particular (ATA 50 or i<br>tegoria INS, considera-<br>ce checks (see Note below)<br>fa concluída é uma de                                                                                                    | se a me                                         | -<br>esma 10<br>• -<br>al de cir<br>Require<br>Ad             | X<br>00% co<br>-<br>nco. Lo<br>ements:<br>chieved:          | ncluída<br>-<br>go, na<br>INS<br>70%<br>20,0%                                            | :<br>-<br>categor | -            | 100%        |
| Repare-se<br>Já do pon<br>20%: | 19<br>20<br>e, con          | no a tare   | standard prav<br>fa só é aplic<br>5 Time limits<br>categoria II<br>9<br>10<br>11                                                          | ctices — onl<br>cável à ca<br>/ maintenan<br>NS, a tare<br>ATA<br>Chapters<br>Introductio                                    | y type particular (ATA 50 or i<br>tegoria INS, considera-<br>ce checks (see Note below)<br>fa concluída é uma de<br>n subjects:                                                                                                    | se a mo                                         | - esma 10<br>- al de cir<br>Require                           | X<br>)0% co<br>-<br>nco. Lo<br>ements:<br>chieved:          | ncluída<br>-<br>go, na<br>INS<br>70%<br>20,0%                                            | :<br>-<br>categor | -            | 100%        |
| Repare-se<br>Já do pon<br>20%: | 19<br>20<br>e, con          | no a tare   | standard prav<br>fa só é aplic<br>5 Time limits<br>categoria II<br>8<br>9<br>10<br>11<br>12                                               | ctices — onl<br>cável à ca<br>/ maintenan<br>NS, a tare<br>ATA<br>Chapters<br>Introductio                                    | y type particular (ATA 50 or o<br>tegoria INS, considera-<br>ce checks (see Note below)<br>fa concluída é uma de<br>n subjects:<br>Time limits / maintenance o                                                                                                    | se a me                                         | -<br>esma 10<br>-<br>al de cir<br><i>Require</i><br><i>Ac</i> | X<br>00% co<br>-<br>nco. Lo<br>:ments:<br>:hieved:<br>elow) | ncluída<br>-<br>go, na<br>INS<br>70%<br>20,0%                                            | :<br>-<br>categor | -            | 100%        |
| Repare-se<br>Já do pon<br>20%: | 19<br>20<br>e, con          | no a tare   | standard prav<br>fa só é aplic<br>5 Time limits<br>categoria II<br>8<br>9<br>10<br>11<br>12<br>13                                         | ctices — onl<br>cável à ca<br>/ maintenan<br>NS, a tare<br>ATA<br>Chapters<br>Introductio<br>5<br>6                          | y type particular (ATA 50 or o<br>tegoria INS, considera-<br>ce checks (see Note below)<br>fa concluída é uma de<br>n subjects:<br>Time limits / maintenance o<br>Dimensions/ areas                                                                                                    | se a mo                                         | -<br>esma 10<br>-<br>al de cir<br>Require<br>Ac               | X<br>00% co<br>-<br>nco. Lo<br>ements:<br>chieved:<br>elow) | ncluída<br>-<br>go, na<br>INS<br>70%<br>20,0%<br>OK<br>X                                 | :<br>-<br>categor | -            | 100%        |
| Repare-se<br>Já do pon<br>20%: | 19<br>20<br>e, con          | no a tare   | standard prav<br>fa só é aplic<br>5 Time limits<br>categoria II<br>11<br>12<br>13<br>14                                                   | ctices — onl<br>cável à ca<br>/ maintenan<br>NS, a tare<br>ATA<br>Chapters<br>Introductio<br>5<br>6<br>7                     | y type particular (ATA 50 or o<br>tegoria INS, considera-<br>ce checks (see Note below)<br>fa concluída é uma de<br>n subjects:<br>Time limits / maintenance o<br>Dimensions/ areas<br>Lífting and shoring<br>Leveling and unciching                                                                                            | se a mo                                         | -<br>esma 10<br>al de cir<br><i>Require</i><br>Ac             | X<br>)0% co<br>-<br>nco. Lo<br>ements:<br>chieved:<br>elow) | ncluída<br>-<br>go, na o<br>INS<br>70%<br>20,0%<br>20,0%<br>X<br>X<br>X                  | :<br>-<br>categor | -            | 100%        |
| Repare-se<br>Já do pon<br>20%: | 19<br>20<br>e, con          | no a tare   | servicing<br>standard prav<br>fa só é aplic<br>5 Time limits,<br>categoria II<br>8<br>9<br>10<br>11<br>12<br>13<br>14<br>15<br>16         | cável à ca<br>cável à ca<br>/ maintenan<br>NS, a tare<br>ATA<br>Chapters<br>Introductio<br>5<br>6<br>7<br>8                  | y type particular (ATA 50 or o<br>tegoria INS, considera-<br>ce checks (see Note below)<br>fa concluída é uma de<br>n subjects:<br>Time limits / maintenance o<br>Dimensions/ areas<br>Lifting and shoring<br>Levelling and weighing<br>Towing and taxiing                                                                      | se a mo                                         | -<br>esma 10<br>-<br>al de cir<br>Require<br>Ac               | X<br>)0% co<br>-<br>nco. Lo<br>ements:<br>chieved:<br>elow) | ncluída<br>-<br>go, na<br>0%<br>20,0%<br>0K<br>X<br>X<br>-<br>-                          | :<br>-<br>categor | -            | 100%        |
| Repare-se<br>Já do pon<br>20%: | 19<br>20<br>e, con          | no a tare   | structing<br>Standard pravi-<br>fa só é aplic<br>5 Time limits,<br>categoria II<br>8<br>9<br>10<br>11<br>12<br>13<br>14<br>15<br>16<br>17 | cável à ca<br>cável à ca<br>/ maintenan<br>NS, a tare<br>ATA<br>Chapters<br>Introductio<br>5<br>6<br>7<br>8<br>9<br>10       | y type particular (ATA 50 or o<br>tegoria INS, considera-<br>ce checks (see Note below)<br>fa concluída é uma de<br>n subjects:<br>Time limits / maintenance o<br>Dimensions/ areas<br>Lifting and shoring<br>Levelling and weighing<br>Towing and taxiing<br>Parking/mooring. storing ar                                       | se a mo                                         | -<br>esma 10<br>-<br>al de cir<br>Require<br>Ac<br>e Note be  | X<br>00% co<br>-<br>nco. Lo<br>chieved:<br>elow)            | ncluída<br>                                                                              | :<br>categor      | -<br>ia INS  | 100%        |
| Repare-se<br>Já do pon<br>20%: | 19<br>20<br>e, con          | no a tare   | standard prav<br>fa só é aplic<br>5 Time limits<br>categoria II<br>8<br>9<br>10<br>11<br>12<br>13<br>14<br>15<br>16<br>17<br>18           | cável à ca<br>cável à ca<br>/ maintenan<br>NS, a tare<br>ATA<br>Chapters<br>Introductio<br>5<br>6<br>7<br>8<br>9<br>10       | y type particular (ATA 50 or o<br>tegoria INS, considera-<br>ce checks (see Note below)<br>fa concluída é uma de<br>n subjects:<br>Time limits / maintenance o<br>Dimensions/ areas<br>Lifting and shoring<br>Levelling and weighing<br>Towing and taxiing<br>Parking/mooring, storing ar<br>Placards and markings              | se a me<br>se a me<br>oк<br>um tot<br>hecks (se | -<br>esma 10<br>-<br>al de cir<br>Require<br>Ac<br>e Note be  | X<br>00% co<br>-<br>nco. Lo<br>ements:<br>chieved:<br>elow) | ncluída<br>-<br>go, na<br>go, na<br>20,0%<br>OK<br>X<br>X<br>-<br>-<br>-<br>X            | :<br>categor      | -<br>ria INS | 100%        |
| Repare-se<br>Já do pon<br>20%: | 19<br>20<br>2, con          | no a tare   | standard prav<br>fa só é aplic<br>5 Time limits,<br>categoria II<br>11<br>12<br>13<br>14<br>15<br>16<br>17<br>18<br>19                    | cável à ca<br>cável à ca<br>/ maintenan<br>NS, a tare<br>ATA<br>Chapters<br>Introductio<br>5<br>6<br>7<br>8<br>9<br>10<br>11 | y type particular (ATA 50 or o<br>tegoria INS, considera-<br>ce checks (see Note below)<br>fa concluída é uma de<br>n subjects:<br>Time limits / maintenance o<br>Dimensions/ areas<br>Lifting and shoring<br>Levelling and weighing<br>Towing and taxiing<br>Parking/mooring, storing ar<br>Placards and markings<br>Servicing | se a me<br>oк<br>um tot                         | - esma 10<br>- al de cir<br>Require<br>Ac<br>- Ac             | X<br>00% co<br>-<br>nco. Lo<br>ements:<br>chieved:<br>elow) | ncluída<br>-<br>go, na<br>0, na<br>20,0%<br>0, x<br>x<br>x<br>x<br>-<br>-<br>x<br>-<br>x | :<br>categor      | -<br>ia INS  | 100%        |

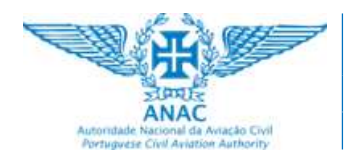

#### DLE – Direção de Licenciamento e Examinação

Pág.: 9 / 13

OJT (on-the-job training)

Task Selection

Data: agosto/2024

|                                                                                                    |                                                                                         |                                                                                                    |                                                                                                    |                                                                                                    | Ação                                                                                                    |                                                                                           |                                                                                                    |                                                                                                    |                                                                                                    |                                                      |                                          |                                                                      |
|----------------------------------------------------------------------------------------------------|-----------------------------------------------------------------------------------------|----------------------------------------------------------------------------------------------------|----------------------------------------------------------------------------------------------------|----------------------------------------------------------------------------------------------------|----------------------------------------------------------------------------------------------------|-------------------------------------------------------------------------------------------|----------------------------------------------------------------------------------------------------|----------------------------------------------------------------------------------------------------|----------------------------------------------------------------------------------------------------|------------------------------------------------------|------------------------------------------|----------------------------------------------------------------------|
| candidate                                                                                                    | o com                                                                                   | pletou a                                                                                                | Tarefa "S                                                                                                    | Standard                                                                                                    | practices — only type                                                                                                    | particu                                                                                   | lar (Al                                                                                                    | TA 50 d                                                                                              | or 60)"                                                                                                    | para a                                               | categ                                    | oria INS.                                                            |
| )K:                                                                                                    |                                                                                         |                                                                                                    |                                                                                                    |                                                                                                    |                                                                                                    |                                                                                           |                                                                                                    |                                                                                                    |                                                                                                    |                                                      |                                          |                                                                      |
|                                                                                                    | 4                                                                                       | A                                                                                                    |                                                                                                    |                                                                                                    | В                                                                                                    | C                                                                                         | D                                                                                                    | E                                                                                                    | F                                                                                                    | G                                                    | Н                                        | I                                                                    |
|                                                                                                    |                                                                                         |                                                                                                    | <b>T</b>                                                                                                    | 1                                                                                                    |                                                                                                    |                                                                                           |                                                                                                    |                                                                                                    |                                                                                                    |                                                      |                                          |                                                                      |
|                                                                                                    |                                                                                         | -St                                                                                                    | LIPALIE.                                                                                                    |                                                                                                    | OJT TASK SE                                                                                                    | ECT                                                                                       | ION                                                                                                    |                                                                                                    |                                                                                                    |                                                      | AIVIL                                    |                                                                      |
|                                                                                                    |                                                                                         | Automate N<br>Portugiese I                                                                              | ANAC<br>atomal its Aviação Colf<br>Ivel Aviation Authority                                                                                                    |                                                                                                    |                                                                                                    |                                                                                           |                                                                                                    |                                                                                                    |                                                                                                    |                                                      | <b>B1</b>                                |                                                                      |
|                                                                                                    | 1                                                                                       |                                                                                                    |                                                                                                    |                                                                                                    |                                                                                                    |                                                                                           |                                                                                                    |                                                                                                    |                                                                                                    |                                                      |                                          |                                                                      |
|                                                                                                    | 2                                                                                       |                                                                                                    |                                                                                                    |                                                                                                    | Candidato/a:                                                                                                    |                                                                                           |                                                                                                    |                                                                                                    |                                                                                                    |                                                      |                                          |                                                                      |
|                                                                                                    | 3                                                                                       |                                                                                                    |                                                                                                    | Qua                                                                                                    | lificação de Tipo da aeronave:                                                                                                    | _                                                                                         |                                                                                                    |                                                                                                    |                                                                                                    |                                                      |                                          |                                                                      |
|                                                                                                    | S                                                                                       |                                                                                                    |                                                                                                    |                                                                                                    |                                                                                                    | Tack                                                                                      | category                                                                                                    |                                                                                                    |                                                                                                    |                                                      |                                          |                                                                      |
|                                                                                                    |                                                                                         |                                                                                                    | Legend                                                                                                    |                                                                                                    | Succes                                                                                                    | refully                                                                                   | category                                                                                                    | Not                                                                                                  | apolicable                                                                                                    |                                                      | Not                                      | applicable                                                           |
|                                                                                                    | 6                                                                                       |                                                                                                    |                                                                                                    | X                                                                                                    | Not done yet OK comp                                                                                                    | leted                                                                                     | N/A                                                                                                    | to th                                                                                                | is aircraft                                                                                                    |                                                      | to c                                     | ategory B1                                                           |
|                                                                                                    | 8                                                                                       |                                                                                                    |                                                                                                    |                                                                                                    |                                                                                                    | INS                                                                                       | FOT                                                                                                    | SGH                                                                                                  | R/I                                                                                                    | MEL                                                  | TS                                       | Tasks                                                                |
|                                                                                                    | 9                                                                                       | ATA                                                                                                    |                                                                                                    |                                                                                                    | Requirements:                                                                                                    | 70%                                                                                       | 50%                                                                                                    | 50%                                                                                                  | 50%                                                                                                    | 25%                                                  | 25%                                      | Completion                                                           |
|                                                                                                    | 10                                                                                      | Chapters                                                                                                |                                                                                                    |                                                                                                    | Achieved:                                                                                                    | 40,0%                                                                                     | 0,0%                                                                                                    | 0,0%                                                                                                 | 0,0%                                                                                                    | 0,0%                                                 | 0,0%                                     | (%)                                                                  |
|                                                                                                    | 11                                                                                      | Introductio                                                                                             | n subjects:                                                                                                    |                                                                                                    |                                                                                                    |                                                                                           |                                                                                                    |                                                                                                    |                                                                                                    |                                                      | 1.0                                      |                                                                      |
|                                                                                                    | 12                                                                                      | 5                                                                                                    | Time limits                                                                                                    | / maintenar                                                                                                    | ce checks (see Note below)                                                                                                    | ОК                                                                                        | -                                                                                                    |                                                                                                    |                                                                                                    | -                                                    | -                                        | 100%                                                                 |
|                                                                                                    | 13                                                                                      | 6                                                                                                    | Dimension                                                                                                    | s/ areas                                                                                                    |                                                                                                    | X                                                                                         | - 2                                                                                                    |                                                                                                    | -                                                                                                    |                                                      |                                          | 0%                                                                   |
|                                                                                                    | 14                                                                                      | 7                                                                                                    | Lifting and                                                                                                    | shoring                                                                                                    |                                                                                                    | X                                                                                         | - 2                                                                                                    | -                                                                                                    | -                                                                                                    | 14 J                                                 | 4                                        | 0%                                                                   |
|                                                                                                    | 15                                                                                      | 8                                                                                                    | Levelling a                                                                                                    | nd weighing                                                                                                    |                                                                                                    | -                                                                                         | -                                                                                                    | X                                                                                                    | -                                                                                                    | -                                                    | -                                        | 0%                                                                   |
|                                                                                                    | 16                                                                                      | 9                                                                                                    | Towing and                                                                                                    | l taxiing                                                                                                    |                                                                                                    | 5                                                                                         | 2                                                                                                    | X                                                                                                    |                                                                                                    | -22                                                  | -                                        | 0%                                                                   |
|                                                                                                    | 17                                                                                      | 10                                                                                                    | Parking/m                                                                                                    | ooring, storin                                                                                                    | g and return to service                                                                                                    | -                                                                                         | -                                                                                                    | X                                                                                                    | ~                                                                                                    | -                                                    | -                                        | 0%                                                                   |
|                                                                                                    | 18                                                                                      | 11                                                                                                    | Placards an                                                                                                    | d markings                                                                                                    |                                                                                                    | X                                                                                         | 5                                                                                                    | 1.00                                                                                                 |                                                                                                    | -                                                    | -                                        | 0%                                                                   |
|                                                                                                    | 19                                                                                      | 12                                                                                                    | Servicing                                                                                                    |                                                                                                    |                                                                                                    | -                                                                                         |                                                                                                    | X                                                                                                    | -                                                                                                    | -                                                    | - ,                                      | 0%                                                                   |
|                                                                                                    |                                                                                         |                                                                                                    |                                                                                                    |                                                                                                    |                                                                                                    |                                                                                           |                                                                                                    |                                                                                                    |                                                                                                    |                                                      |                                          | ,                                                                    |
|                                                                                                    | 20                                                                                      | 20                                                                                                    | Standard p                                                                                                    | actices — on                                                                                                    | ly type particular (ATA 50 or 6                                                                                                    | OK                                                                                        | <b>▼</b> -                                                                                                    | X                                                                                                    | -                                                                                                    | -                                                    | -                                        | 50%                                                                  |
| penas um<br>ue como c<br>tilizar-se a                                                                                                | 20<br>na nota<br>o peso<br>a média                                                      | 20<br>! Esta pe<br>das duas<br>a ponder                                                                 | standard pr<br>rcentage<br>categor<br>ada e nã                                                                                                    | actices — on<br>em é uma<br>ias envolv<br>o a média                                                                                                    | ly type particular (ATA 50 or 6<br>mera indicação da rea<br>vidas na realização dest<br>a aritmética. Julgamos (                                                                                                    | ок<br>ização<br>a tare<br>que nã                                                          | ✓ -<br>das ta<br>fa é dif<br>o se ju:                                                                                                    | x<br>refas.<br>erente<br>stifica.                                                                    | -<br>Eventu<br>, no cá                                                                                                    | -<br>almen<br>Ilculo d                               | te, poo                                  | 50%<br>deria cor<br>percentag                                        |
| Apenas um<br>que como o<br>utilizar-se a<br>Aliás, de igg<br>grau de difi<br>peso que ca<br>Bom, agora<br>categoria II               | 20<br>ha nota<br>o peso<br>a média<br>ual mo<br>iculdac<br>ada Ta<br>a do po<br>NS, for | 20<br>! Esta pe<br>das duas<br>a ponder<br>do, o rac<br>de superi<br>refa tem<br>onto de v<br>am ating  | standard pi<br>rcentage<br>categor<br>ada e nã<br>iocínio p<br>or a outr<br>, no cont<br>ista da ca<br>idos 40%                                                                                                    | actices — on<br>em é uma<br>ias envolv<br>o a média<br>ode ser a<br>ras. Todav<br>exto de u<br>ategoria II                                                                                                   | ly type particular (ATA 50 or 6<br>mera indicação da rea<br><i>v</i> idas na realização dest<br>a aritmética. Julgamos o<br>plicado ao cálculo da p<br>ria, aqui, claramente, a<br>ma Categoria.<br>NS, estão, neste mome                                                                                                    | ок<br>ização<br>a tare<br>que nã<br>ercent<br>questâ<br>nto, du                           | das ta<br>fa é dif<br>o se ju:<br>agem o<br>ío é inu<br>uas taro                                                                                                    | x<br>refas.<br>erente<br>stifica.<br>de real<br>ultrapa<br>efas co                                   | -<br>Eventu<br>ização<br>ssável<br>incluíd                                                                                                    | -<br>almen<br>ilculo d<br>por Ca<br>porqu<br>as de u | te, poo<br>desta p<br>ategori<br>e não t | 50%<br>deria cor<br>percentag<br>a. Há tar<br>temos di<br>al de cino |
| penas um<br>ue como o<br>tilizar-se a<br>liás, de igu<br>rau de difi<br>eso que ca<br>com, agora<br>ategoria II                      | 20<br>ha nota<br>o peso<br>a média<br>ual mo<br>iculdac<br>ada Ta<br>a do po<br>NS, for | 20<br>! Esta pe<br>das duas<br>a ponder<br>do, o rac<br>de superi<br>refa tem<br>onto de v<br>am ating  | standard pi<br>rcentage<br>categor<br>ada e nã<br>iocínio p<br>or a outr<br>, no cont<br>ista da ci<br>idos 40%                                                                                                    | actices — on<br>em é uma<br>ias envolv<br>o a média<br>ode ser a<br>ras. Todav<br>exto de u<br>ategoria II<br>o:<br><i>ATA</i><br><i>Chaptere</i>                                                            | ly type particular (ATA 50 or 6<br>mera indicação da rea<br><i>i</i> idas na realização dest<br>a aritmética. Julgamos o<br>plicado ao cálculo da p<br>ria, aqui, claramente, a<br>ma Categoria.<br>NS, estão, neste mome                                                                                                    | ок<br>ização<br>a tare<br>que nã<br>ercent<br>questâ<br>nto, du                           | - das ta<br>fa é dif<br>o se ju:<br>agem o<br>ío é inu<br>uas taro<br>Requi                                                                                                    | x<br>refas.<br>erente<br>stifica.<br>de real<br>ultrapa<br>efas co                                   | -<br>Eventu<br>ização<br>ssável<br>ncluída                                                                                                    | -<br>almen<br>ilculo d<br>por Ca<br>porqu<br>as de u | te, poo<br>desta p<br>ategori<br>e não t | 50%<br>deria cor<br>percentag<br>a. Há tar<br>temos di<br>al de cino |
| apenas um<br>jue como o<br>itilizar-se a<br>liás, de igu<br>rau de difi<br>reso que ca<br>som, agora<br>ategoria II                  | 20<br>ha nota<br>o peso<br>a média<br>ual mo<br>iculdac<br>ada Ta<br>a do po<br>NS, for | 20<br>! Esta pe<br>das duas<br>a ponder<br>do, o rac<br>de superi<br>refa tem<br>onto de v<br>am ating  | standard pi<br>rcentages<br>categor<br>ada e nã<br>iocínio p<br>or a outr<br>, no cont<br>ista da ci<br>idos 40%                                                                                                    | actices — on<br>em é uma<br>ias envolv<br>o a média<br>ode ser a<br>as. Todav<br>exto de u<br>ategoria II<br>5:<br><i>ATA</i><br><i>Chapters</i>                                                             | ly type particular (ATA 50 or 6<br>mera indicação da rea<br>vidas na realização dest<br>a aritmética. Julgamos o<br>plicado ao cálculo da p<br>ria, aqui, claramente, a<br>ma Categoria.<br>NS, estão, neste mome                                                                                                    | ок<br>ização<br>a tare<br>que nã<br>ercent<br>questâ<br>nto, du                           |                                                                                                    | x<br>refas.<br>stifica.<br>de real<br>ultrapa<br>efas co                                             | -<br>Eventu<br>ização<br>ssável<br>ncluíd<br>: 70%<br>: 40,05                                                                                      | -<br>almen<br>ilculo o<br>por Ca<br>porqu<br>as de u | te, poo<br>desta p<br>ategori<br>e não t | 50%<br>deria cor<br>percentag<br>a. Há tar<br>temos di<br>al de cino |
| Apenas um<br>jue como o<br>utilizar-se a<br>Aliás, de igu<br>grau de difi<br>peso que ca<br>Bom, agora<br>Rategoria II               | 20<br>ha nota<br>o peso<br>a média<br>ual mo<br>iculdac<br>ada Ta<br>a do po<br>NS, for | 20<br>! Esta pe<br>das duas<br>a ponder<br>do, o rac<br>de superi<br>refa tem<br>onto de v<br>am ating  | standard pi<br>rcentage<br>categor<br>ada e nã<br>iocínio p<br>or a outr<br>, no cont<br>ista da ca<br>idos 40%<br>8<br>9<br>10<br>11                                                                                                    | actices — on<br>em é uma<br>ias envolv<br>o a média<br>ode ser a<br>as. Todav<br>exto de u<br>ategoria II<br>o:<br><i>ATA</i><br><i>Chapters</i><br><i>Introductio</i>                                       | ly type particular (ATA 50 or 6<br>mera indicação da rea<br>vidas na realização dest<br>a aritmética. Julgamos o<br>plicado ao cálculo da p<br>ria, aqui, claramente, a<br>ma Categoria.<br>NS, estão, neste mome<br>n subjects:                                                                                                    | ок<br>ização<br>ca tare<br>que nã<br>ercent<br>questâ<br>nto, du                          | das ta<br>fa é dif<br>o se ju:<br>agem o<br>ío é inu<br>uas taro<br>Requi                                                                                                    | x<br>refas.<br>erente<br>stifica.<br>de real<br>ultrapa<br>efas co<br>irements<br>achieved           | -<br>Eventu<br>ização<br>ssável<br>ncluíd:<br>: 70%<br>: 40,03                                                                                     | -<br>almen<br>ilculo d<br>por Ca<br>porqu<br>as de u | te, poo<br>desta p<br>ategori<br>e não f | 50%<br>deria cor<br>percentag<br>a. Há tar<br>temos di<br>al de cino |
| Apenas um<br>jue como d<br>itilizar-se a<br>liás, de igu<br>grau de difi<br>peso que ca<br>Bom, agora<br>ategoria II                 | 20<br>ha nota<br>o peso<br>a média<br>ual mo<br>iculdac<br>ada Ta<br>a do po<br>NS, for | 20<br>! Esta pe<br>das duas<br>a ponder<br>do, o rac<br>de superi<br>refa tem<br>onto de v<br>am ating  | standard pi<br>rcentage<br>categor<br>ada e nã<br>iocínio p<br>or a outr<br>, no cont<br>ista da ca<br>idos 40%<br>8<br>9<br>10<br>11<br>12                                                                                                    | actices — on<br>em é uma<br>ias envolv<br>o a média<br>ode ser a<br>as. Todav<br>exto de u<br>ategoria II<br>5:<br><i>ATA</i><br><i>Chapters</i><br><i>Introductia</i>                                       | ly type particular (ATA 50 or 6<br>mera indicação da rea<br>vidas na realização dest<br>a aritmética. Julgamos o<br>plicado ao cálculo da p<br>ria, aqui, claramente, a<br>ma Categoria.<br>NS, estão, neste mome<br>NS, estão, neste mome                                                                                                    | ок<br>ização<br>ca tare<br>que nã<br>ercent<br>questâ<br>nto, du                          | <ul> <li>das ta</li> <li>fa é dif</li> <li>o se ju:</li> <li>agem o</li> <li>ío é inu</li> <li>uas taro</li> </ul>                                                                             | x<br>refas.<br>erente<br>stifica.<br>de real<br>ultrapa<br>efas co<br>irements<br>achieved<br>pelow) | -<br>Eventu<br>ização<br>ssável<br>ncluíd:<br>: 70%<br>: 40,03                                                                                     | -<br>almen<br>ilculo d<br>por Ca<br>porqu<br>as de u | te, poo<br>desta p<br>ategori<br>e não f | 50%<br>deria cor<br>percentag<br>a. Há tar<br>temos di<br>al de cino |
| Apenas um<br>que como o<br>utilizar-se a<br>Aliás, de igu<br>grau de difi<br>peso que ca<br>Bom, agora<br>Categoria II               | 20<br>ha nota<br>o peso<br>a média<br>ual mo<br>iculdac<br>ada Ta<br>a do po<br>NS, for | 20<br>! Esta pe<br>das duas<br>a ponder<br>ido, o rac<br>de superi<br>refa tem<br>onto de v<br>am ating | standard pi<br>rcentage<br>categor<br>ada e nã<br>iocínio p<br>or a outr<br>, no cont<br>ista da ca<br>idos 40%<br>8<br>9<br>10<br>11<br>12<br>13                                                                                                    | actices — on<br>em é uma<br>ias envolv<br>o a média<br>ode ser a<br>as. Todav<br>exto de u<br>ategoria II<br>5:<br>ATA<br>Chapters<br>Introductio<br>5<br>6                                                  | ly type particular (ATA 50 or 6<br>mera indicação da rea<br>vidas na realização dest<br>a aritmética. Julgamos o<br>plicado ao cálculo da p<br>ria, aqui, claramente, a<br>ma Categoria.<br>NS, estão, neste mome<br>n subjects:<br>Time limits / maintenance d<br>Dimensions/ areas                                                                                                    | ок<br>ização<br>ca tare<br>que nã<br>ercent<br>questâ<br>nto, du                          | <ul> <li>das ta</li> <li>fa é dif</li> <li>o se ju:</li> <li>agem o</li> <li>io é inu</li> <li>uas taro</li> <li>Requi</li> <li>A</li> <li>e Note b</li> </ul>                                 | x<br>refas.<br>erente<br>stifica.<br>de real<br>ultrapa<br>efas co<br>rements<br>achieved<br>pelow)  | -<br>Eventu<br>ização<br>ssável<br>incluíd<br>ins<br>: 70%<br>: 40,09<br>0K<br>X                                                                   | -<br>almen<br>ilculo d<br>por Ca<br>porqu<br>as de u | te, poo<br>desta p<br>ategori<br>e não t | 50%<br>deria cor<br>percentag<br>a. Há tar<br>temos di<br>al de cino |
| Apenas um<br>que como o<br>utilizar-se a<br>Aliás, de igu<br>grau de difi<br>peso que ca<br>Bom, agora<br>Bom, agora<br>Rategoria IN | 20<br>ha nota<br>o peso<br>a média<br>ual mo<br>iculdac<br>ada Ta<br>a do po<br>NS, for | 20<br>! Esta pe<br>das duas<br>a ponder<br>do, o rac<br>de superi<br>refa tem<br>onto de v<br>am ating  | standard pr<br>rcentage<br>categor<br>ada e nã<br>iocínio p<br>or a outr<br>, no cont<br>ista da ca<br>idos 40%<br>8<br>9<br>10<br>11<br>12<br>13<br>14                                                                                                    | actices — on<br>em é uma<br>ias envolv<br>o a média<br>ode ser a<br>as. Todav<br>exto de u<br>ategoria II<br>5:<br><i>ATA</i><br><i>Chapters</i><br><i>Introductio</i><br>5<br>6<br>7                        | ly type particular (ATA 50 or 6<br>mera indicação da rea<br>vidas na realização dest<br>a aritmética. Julgamos o<br>plicado ao cálculo da p<br>ria, aqui, claramente, a<br>ma Categoria.<br>NS, estão, neste mome<br>NS, estão, neste mome<br>numeros destructures<br>numeros destructures<br>numeros | ок<br>ização<br>ca tare<br>que nã<br>ercent<br>questâ<br>nto, du                          | <ul> <li>das ta<br/>fa é dif<br/>o se ju:</li> <li>agem o<br/>ío é inu</li> <li>uas taro</li> <li>Requi</li> <li>A</li> <li>e Note b</li> </ul>                                                | x<br>refas.<br>erente<br>stifica.<br>de real<br>ultrapa<br>efas co<br>rements<br>achieved<br>pelow)  | -<br>Eventu<br>ização<br>ssável<br>incluíd<br>iNS<br>: 70%<br>: 40,05<br>0K<br>X<br>X                                                              | -<br>almen<br>ilculo d<br>por Ca<br>porqu<br>as de u | te, poo<br>desta p<br>ategori<br>e não f | 50%<br>deria cor<br>percentag<br>a. Há tar<br>temos di<br>al de cino |
| Apenas um<br>que como o<br>utilizar-se a<br>Aliás, de igu<br>grau de difi<br>peso que ca<br>Bom, agora<br>Categoria If               | 20<br>ha nota<br>o peso<br>a média<br>ual mo<br>iculdac<br>ada Ta<br>a do po<br>NS, for | 20<br>! Esta pe<br>das duas<br>a ponder<br>do, o rac<br>de superi<br>refa tem<br>onto de v<br>am ating  | standard pi<br>rcentage<br>categor<br>ada e nã<br>iocínio p<br>or a outr<br>, no cont<br>ista da ca<br>idos 40%<br>8<br>9<br>10<br>11<br>12<br>13<br>14<br>15                                                                                                    | actices — on<br>em é uma<br>ias envolv<br>o a média<br>ode ser a<br>as. Todav<br>exto de u<br>ategoria II<br>5:<br><i>ATA<br/>Chapters</i><br><i>Introductio</i><br>5<br>6<br>7<br>8                         | ly type particular (ATA 50 or 6<br>mera indicação da rea<br>vidas na realização dest<br>a aritmética. Julgamos o<br>plicado ao cálculo da p<br>ria, aqui, claramente, a<br>ma Categoria.<br>NS, estão, neste mome<br>nsubjects:<br>Time limits / maintenance d<br>Dimensions/ areas<br>Lifting and shoring<br>Levelling and weighing                                                                                                    | ок<br>ização<br>ca tare<br>que nã<br>ercent<br>questâ<br>nto, du                          | <ul> <li>das ta<br/>fa é dif<br/>o se ju:</li> <li>agem o<br/>ío é inu</li> <li>uas taro</li> <li>Requi</li> <li>A</li> <li>e Note b</li> </ul>                                                | x<br>refas.<br>erente<br>stifica.<br>de real<br>ultrapa<br>efas co<br>rements<br>achieved<br>pelow)  | -<br>Eventu<br>ização<br>ssável<br>incluíd<br>: 70%<br>: 40,05<br>: 0K<br>X<br>X<br>X                                                              | -<br>almen<br>ilculo d<br>por Ca<br>porqu<br>as de u | te, poo<br>desta p<br>ategori<br>e não f | 50%<br>deria cor<br>percentag<br>a. Há tar<br>temos di<br>al de cino |
| Apenas um<br>que como o<br>utilizar-se a<br>Aliás, de igu<br>grau de difi<br>peso que ca<br>Bom, agora<br>Categoria II               | 20<br>ha nota<br>o peso<br>a média<br>ual mo<br>iculdac<br>ada Ta<br>a do po<br>NS, for | 20<br>! Esta pe<br>das duas<br>a ponder<br>do, o rac<br>de superi<br>refa tem<br>onto de v<br>am ating  | standard pi<br>rcentage<br>categor<br>ada e nã<br>iocínio p<br>or a outr<br>, no cont<br>ista da ca<br>idos 40%<br>8<br>9<br>10<br>11<br>12<br>13<br>14<br>15<br>16                                                                                                    | actices — on<br>em é uma<br>ias envolv<br>o a média<br>ode ser a<br>as. Todav<br>exto de u<br>ategoria II<br>5:<br><i>ATA</i><br><i>Chapters</i><br><i>Introductio</i><br>5<br>6<br>7<br>8<br>9              | ly type particular (ATA 50 or 6<br>mera indicação da rea<br><i>v</i> idas na realização dest<br>a aritmética. Julgamos o<br>plicado ao cálculo da p<br>ia, aqui, claramente, a<br>ma Categoria.<br>NS, estão, neste mome<br>nubjects:<br>Time limits / maintenance cl<br>Dimensions/ areas<br>Lifting and shoring<br>Levelling and weighing<br>Towing and taxiing                                                                                                    | ок<br>ização<br>ca tare<br>que nã<br>ercent<br>questâ<br>nto, du<br>necks (se             | -      -      das ta     fa é dif     o se ju:     agem o     ío é inu     uas tar     Requi     A     e Note t                                                                                | x<br>refas.<br>erente<br>stifica.<br>de real<br>ultrapa<br>efas co<br>irements<br>Achieved           | Eventu<br>ização<br>ssável<br>incluíd<br>2 1NS<br>2 70%<br>2 40,05<br>2 0K<br>2 X<br>2 -<br>-                                                      | -<br>almen<br>ilculo d<br>por Ca<br>porqu<br>as de u | te, poo<br>desta p<br>ategori<br>e não t | 50%<br>deria cor<br>percentag<br>temos di<br>al de cino              |
| Apenas um<br>que como o<br>utilizar-se a<br>Aliás, de igu<br>grau de difi<br>peso que ca<br>Bom, agora<br>categoria II               | 20<br>ha nota<br>o peso<br>a média<br>ual mo<br>iculdad<br>ada Ta<br>a do po<br>NS, for | 20<br>! Esta pe<br>das duas<br>a ponder<br>do, o rac<br>de superi<br>refa tem<br>onto de v<br>am ating  | standard pi<br>rcentages<br>categor<br>ada e nã<br>iocínio p<br>or a outr<br>, no cont<br>ista da ca<br>idos 40%<br>8<br>9<br>10<br>11<br>12<br>13<br>14<br>15<br>16<br>17                                                                                                    | actices — on<br>em é uma<br>ias envolv<br>o a média<br>ode ser a<br>as. Todav<br>exto de u<br>ategoria II<br>5:<br><i>ATA</i><br><i>Chapters</i><br><i>Introductio</i><br>5<br>6<br>7<br>8<br>9<br>10        | ly type particular (ATA 50 or 6<br>mera indicação da rea<br><i>v</i> idas na realização dest<br>a aritmética. Julgamos o<br>plicado ao cálculo da p<br>ria, aqui, claramente, a<br>ma Categoria.<br>NS, estão, neste mome<br>nubjects:<br>Time limits / maintenance cl<br>Dimensions/ areas<br>Lifting and shoring<br>Levelling and weighing<br>Towing and taxiing<br>Parking/mooring, storing an                                                                                                    | ок<br>ização<br>ca tare<br>que nã<br>ercent<br>questâ<br>nto, du<br>necks (se             | <ul> <li>Jasta</li> <li>dasta</li> <li>fa é dif</li> <li>o se ju:</li> <li>agem o</li> <li>áo é inu</li> <li>uastaru</li> <li>Requi</li> <li>A</li> <li>e Note t</li> <li>to servio</li> </ul> | x<br>refas.<br>erente<br>stifica.<br>de real<br>ultrapa<br>efas co<br>irements<br>Achieved<br>pelow) | -<br>Eventu<br>ização<br>ssável<br>incluíd<br>2 INS<br>2 70%<br>2 40,05<br>2 40,05<br>2 0K<br>2 X<br>2 -<br>2 -<br>2 -<br>2 -<br>2 -<br>2 -<br>2 - | -<br>almen<br>ilculo d<br>por Ca<br>porqu<br>as de u | te, poo<br>desta p<br>ategori<br>e não t | 50%<br>deria cor<br>percentag<br>temos di<br>al de cino              |
| Apenas um<br>que como o<br>utilizar-se a<br>Aliás, de igu<br>grau de difi<br>peso que ca<br>Bom, agora<br>categoria II               | 20<br>ha nota<br>o peso<br>a média<br>ual mo<br>iculdad<br>ada Ta<br>a do po<br>NS, for | 20<br>! Esta pe<br>das duas<br>a ponder<br>do, o rac<br>de superi<br>refa tem<br>onto de v<br>am ating  | standard pi<br>rcentages<br>categor<br>ada e nã<br>iocínio p<br>or a outr<br>, no cont<br>ista da ca<br>idos 40%<br>8<br>9<br>10<br>11<br>12<br>13<br>14<br>15<br>16<br>17<br>18                                                                                                    | actices — on<br>em é uma<br>ias envolv<br>o a média<br>ode ser a<br>cas. Todav<br>exto de u<br>ategoria II<br>c:<br><i>ATA</i><br><i>Chapters</i><br><i>Introductio</i><br>5<br>6<br>7<br>8<br>9<br>10       | ly type particular (ATA 50 or 6<br>mera indicação da rea<br><i>v</i> idas na realização dest<br>a aritmética. Julgamos o<br>plicado ao cálculo da p<br>ria, aqui, claramente, a<br>ma Categoria.<br>NS, estão, neste mome<br>nubjects:<br>Time limits / maintenance cl<br>Dimensions/ areas<br>Lifting and shoring<br>Levelling and weighing<br>Towing and taxiing<br>Parking/mooring, storing an<br>Placards and markings                                                                                                    | ок<br>ização<br>ca tare<br>que nã<br>ercent<br>questâ<br>nto, du<br>necks (se             | <ul> <li>Jasta</li> <li>dasta</li> <li>fa é dif</li> <li>o se ju:</li> <li>agem o</li> <li>ío é inu</li> <li>uastaru</li> <li>Requi</li> <li>A</li> <li>e Note t</li> <li>to servio</li> </ul> | x<br>refas.<br>erente<br>stifica.<br>de real<br>ultrapa<br>efas co<br>irements<br>Achieved<br>pelow) | -<br>Eventu<br>ização<br>ssável<br>incluída<br>: 70%<br>: 40,0°<br>: 40,0°<br>: 40,0°<br>: 40,0°<br>: 70%<br>: 40,0°<br>: 70%<br>: 40,0°           | -<br>almen<br>ilculo d<br>por Ca<br>porqu<br>as de u | te, poo<br>desta p<br>ategori<br>e não t | 50%<br>deria cor<br>percentag<br>temos di<br>al de cine              |
| Apenas um<br>que como o<br>utilizar-se a<br>Aliás, de igu<br>grau de difi<br>peso que ca<br>3om, agora<br>categoria II               | 20<br>ha nota<br>o peso<br>a média<br>ual mo<br>iculdac<br>ada Ta<br>a do po<br>NS, for | 20<br>! Esta pe<br>das duas<br>a ponder<br>do, o rac<br>de superi<br>refa tem<br>onto de v<br>am ating  | Standard pi           rcentage           acategor           ada e nã           iocínio p           or a outr           , no cont           ista da ca           idos 40%           8           9           10           11           12           13           14           15           16           17           18           19           20 | actices — on<br>em é uma<br>ias envolv<br>o a média<br>ode ser a<br>ras. Todav<br>exto de u<br>ategoria II<br>5:<br><i>ATA</i><br><i>Chapters</i><br><i>Introductia</i><br>5<br>6<br>7<br>8<br>9<br>10<br>11 | ly type particular (ATA 50 or 6<br>mera indicação da rea<br><i>v</i> idas na realização dest<br>a aritmética. Julgamos o<br>plicado ao cálculo da p<br>ria, aqui, claramente, a<br>ma Categoria.<br>NS, estão, neste mome<br>subjects:<br>Time limits / maintenance d<br>Dimensions/ areas<br>Lifting and shoring<br>Levelling and weighing<br>Towing and taxiing<br>Parking/mooring, storing an<br>Placards and markings<br>Servicing                                                                                                    | ок<br>ização<br>ca tare<br>que nã<br>ercent<br>questâ<br>nto, du<br>necks (se<br>d return | -      -      das ta     fa é dif     o se ju:     agem o     ío é inu     Jas taro     Requi     Requi     A     e Note b     to service                                                      | x<br>refas.<br>erente<br>stifica.<br>de real<br>ultrapa<br>efas co<br>irements<br>Achieved<br>pelow) | Eventu<br>ização<br>ssável<br>incluíd<br>iNS<br>70%<br>40,05<br>0K<br>X<br>-<br>-<br>X<br>-<br>5<br>0K                                             | -<br>almen<br>ilculo d<br>por Ca<br>porqu<br>as de u | te, pod<br>desta p<br>ategori<br>e não t | 50%<br>deria cor<br>percentag<br>temos di<br>al de cine              |

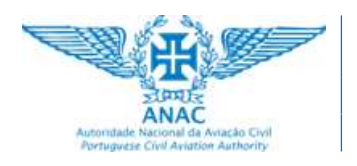

OJT (on-the-job training) Task Selection Pág.: 10 / 13

#### 4. Preparar os ficheiros para utilização

As Organizações de Manutenção (OM) podem fazer download do ficheiro original, que contém duas *worksheets:* uma para a categoria B1 e uma segunda para a categoria B2, com a seguinte identificação:

OJT-Task Selection-Original.xlsx

Estas *worksheets* contêm uma lista de tarefas genérica, sem atender a qualquer tipo específico de aeronave, e refletem a lista disponibilizada pela EASA.

Com base no n.º 2), *List of tasks for OJT*, do **Appendix II to AMC to Annex III** — **Aircraft Type Practical Experience and On-the-Job Training, Regulamento 1321/2023**, a partir desta lista, e por cada tipo específico de aeronave, deve ser selecionada uma lista mínima de tarefas aplicáveis, de acordo com os procedimentos e critérios seguintes:

- 1. Filtrar os capítulos (ou subcapítulos, quando necessário) da ATA aplicáveis ao tipo específico de aeronave (acrescentar outros, caso não existam).
- 2. Identificar as tarefas relevantes e significativas para cada categoria exigida de INS, FOT, SGH, R/I, MEL e TS.
- 3. Manter a percentagem exigida para cada categoria de tarefas e em todos os capítulos da ATA, na medida em que seja relevante para o tipo de aeronave em causa.

A partir do ficheiro original, disponibilizado pela ANAC, a OM deve preparar ficheiros dirigidos a cada tipo de aeronave específico, ou grupos de aeronaves similares, de modo a utilizá-los como originais, para o registo de informação de cada candidato.

#### 5. Inserir e eliminar linhas no ficheiro Excel

Como já vimos no tópico anterior, a partir dos ficheiros originais devem ser preparados ficheiros dirigidos a cada tipo de aeronave específico, ou grupos de aeronaves similares.

Estas operações implicam a necessidade de, eventualmente, se terem de eliminar linhas existentes ou criar novas linhas de dados.

#### 5.1. Inserir novas linhas no ficheiro Excel

Como exemplo, vamos considerar que se pretende inserir uma nova linha entre as linhas 17 e 18 (entre ATA Chapter 10 e 11), sendo a tarefa aplicável às categorias INS e MEL, conforme diagrama seguinte:

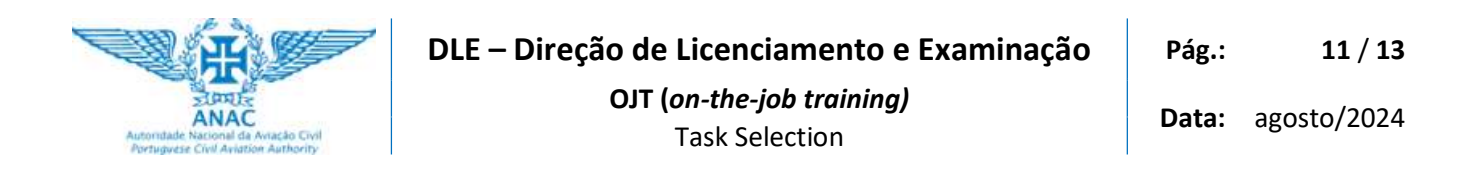

-

-

11

TS

-

| Portuguese  | lacional da Aviação Civil<br>Civil Aviation Aathority |                            |                   |                   |          |             |                           |      | 81       |                             |
|-------------|-------------------------------------------------------|----------------------------|-------------------|-------------------|----------|-------------|---------------------------|------|----------|-----------------------------|
|             |                                                       |                            | Candidato/a:      |                   |          |             |                           |      |          |                             |
|             |                                                       | Qualificação de Ti         | po da aeronave:   |                   |          |             |                           |      |          |                             |
|             |                                                       |                            |                   | Task              | category |             |                           |      |          |                             |
|             | Legend                                                | X Not done yet             | OK Succe<br>comp  | essfully<br>leted | N/A      | Not a to th | applicable<br>is aircraft | -    | No<br>to | t applicable<br>category B1 |
|             |                                                       |                            |                   | INS               | FOT      | SGH         | R/I                       | MEL  | TS       | Tasks                       |
| ATA         |                                                       |                            | Requirements:     | 70%               | 50%      | 50%         | 50%                       | 25%  | 25%      | Completion                  |
| Chapters    |                                                       |                            | Achieved:         | 40,0%             | 0,0%     | 0,0%        | 0,0%                      | 0,0% | 0,0%     | (%)                         |
| Introductio | on subjects:                                          |                            |                   |                   |          |             |                           |      |          |                             |
| 5           | Time limits                                           | / maintenance checks (see  | e Note below)     | OK                | -        | -           | -                         | -    | -        | 100%                        |
| 6           | Dimensions                                            | / areas                    |                   | x                 | -        | -           | -                         | -    | -        | 0%                          |
| 7           | Lifting and s                                         | horing                     |                   | X                 | -        | -           | -                         | -    | -        | 0%                          |
| 8           | Levelling an                                          | d weighing                 |                   | -                 | -        | X           | -                         | -    | -        | 0%                          |
| 9           | Towing and                                            | taxiing                    |                   | -                 | -        | X           | -                         | -    | -        | 0%                          |
| 10          | Parking/mo                                            | oring, storing and return  | to service        | -                 | -        | X           | -                         | -    | -        | 0%                          |
| / 11        | Placards and                                          | d markings                 |                   | x                 | -        | -           | -                         | -    | -        | 0%                          |
| 12          | Servicing                                             |                            |                   | -                 | -        | X           | -                         | -    | -        | 0%                          |
| /           | Standard pr                                           | actices — only type partic | ular (ATA 50 or 6 | OK                | ¥ -      | x           | -                         | -    | -        | 50%                         |

Para inserir uma nova linha de dados, com as características acabadas de definir, pode começar por duplicar, por exemplo, a linha 10:

|    | A            |                                                                                                    | В                         |                    | С                  | D        | E           | F                         | G                | Н         | L                           |
|----|--------------|----------------------------------------------------------------------------------------------------|---------------------------|--------------------|--------------------|----------|-------------|---------------------------|------------------|-----------|-----------------------------|
| 1  | Asterilade A | EDUTA<br>ANAC<br>WARDER AND A SAME THE<br>CONTRACT AND A SAME THE<br>CONTRACT AND A SAME T | TLO                       | TASK SE            | LECT               | ION      |             |                           |                  | AML<br>B1 |                             |
| 2  |              |                                                                                                    |                           | Candidato/a:       |                    |          |             |                           |                  |           |                             |
| 3  |              |                                                                                                    | Qualificação de 1         | ipo da aeronave:   |                    |          |             |                           |                  |           |                             |
| þ  |              |                                                                                                    |                           |                    | Task               | category | 1           |                           |                  |           |                             |
| 6  |              | Legend                                                                                                    | X Not done yet            | OK Succ            | essfully<br>pleted | N//      | Not a to th | applicable<br>is aircraft | -                | No<br>to  | t applicable<br>category B1 |
| 8  | -            | 110 m                                                                                                    |                           |                    | INS                | FOT      | SGH         | R/I                       | MEL              | TS        | Tasks                       |
| 9  | ATA          |                                                                                                    |                           | Requirements:      | 70%                | 50%      | 50%         | 50%                       | 25%              | 25%       | Completion                  |
| 10 | Chapters     |                                                                                                    |                           | Achieved:          | 40,0%              | 0,0%     | 0,0%        | 0,0%                      | 0,0%             | 0,0%      | (%)                         |
| 11 | Introductio  | on subjects:                                                                                                    |                           |                    |                    |          |             |                           |                  |           |                             |
| 12 | 5            | Time limits ,                                                                                                    | / maintenance checks (se  | e Note below)      | ОК                 | -        | · •         | -                         | -                | -         | 100%                        |
| 13 | 6            | Dimensions,                                                                                                    | / areas                   |                    | X                  | 2        | 1923        |                           | -28              | - 32      | 0%                          |
| 14 | 7            | Lifting and s                                                                                                    | horing                    |                    | X                  | -        | 1           | ~                         | - 19             |           | 0%                          |
| 15 | 8            | Levelling an                                                                                                    | d weighing                |                    | -                  | -        | X           |                           | . <del>.</del> . | -         | 0%                          |
| 16 | 9            | Towing and                                                                                                    | taxiing                   |                    | 2                  | 2        | X           |                           | - 22             | -         | 0%                          |
| 17 | 10           | Parking/mo                                                                                                    | oring, storing and return | to service         |                    | -        | x           | -                         | 144              |           | 0%                          |
| 18 | 10           | Parking/mo                                                                                                    | oring, storing and return | to service         | -                  | 5        | X           |                           | -                |           | 0%                          |
| 19 | 11           | Placards and                                                                                                    | l markings                |                    | X                  | -        | -           | -                         | 144 (            | - Q       | 0%                          |
| 20 | 12           | Servicing                                                                                                    |                           |                    |                    | -        | X           | -                         |                  | -         | 0%                          |
| 21 | 20           | Standard pr                                                                                                    | actices — only type parti | cular (ATA 50 or 6 | OK                 | 7.       | X           |                           | 17.0             |           | 50%                         |

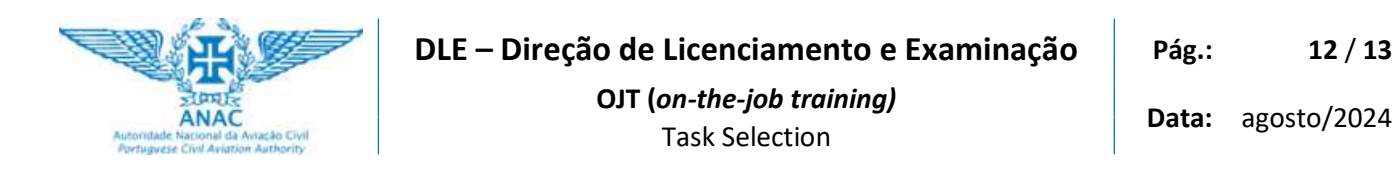

#### Em seguida, reformule o conteúdo da nova linha:

I

|    | A                          | В                                                    | С                   | D        | E         | F                         | G    | Н         | 1                           |
|----|----------------------------|------------------------------------------------------|---------------------|----------|-----------|---------------------------|------|-----------|-----------------------------|
| 1  | Autoridade N<br>Portuguese | OJT TASK SE                                          | LECT                | ION      |           |                           |      | AML<br>B1 |                             |
| 2  |                            | Candidato/a                                          |                     |          |           |                           |      |           |                             |
| 3  |                            | Qualificação de Tipo da aeronave:                    |                     |          |           |                           |      |           | 1                           |
| 5  |                            |                                                      |                     |          |           |                           |      |           |                             |
|    |                            | Locard                                               | Task                | category | 6         |                           |      |           |                             |
| 6  |                            | X Not done yet OK Suc                                | cessfully<br>pleted | N/4      | Not to th | applicable<br>is aircraft | -    | No<br>to  | t applicable<br>category B1 |
| 8  |                            |                                                      | INS                 | FOT      | SGH       | R/I                       | MEL  | TS        | Tacks                       |
| 9  | ATA                        | Requirements                                         | 70%                 | 50%      | 50%       | 50%                       | 25%  | 25%       | Completion                  |
| 10 | Chapters                   | Achieved                                             | 33,3%               | 0,0%     | 0,0%      | 0,0%                      | 0,0% | 0,0%      | (%)                         |
| 11 | Introductio                | n subjects:                                          |                     |          |           |                           |      |           |                             |
| 12 | 5                          | Time limits / maintenance checks (see Note below)    | ОК                  | -        | -         | -                         | -    | -         | 100%                        |
| 13 | 6                          | Dimensions/ areas                                    | X                   | -        | -         | -                         | -    | -         | 0%                          |
| 14 | 7                          | Lifting and shoring                                  | X                   | -        | -         | -                         | -    | -         | 0%                          |
| 15 | 8                          | Levelling and weighing                               | -                   | -        | X         | -                         | -    | -         | 0%                          |
| 16 | 9                          | Towing and taxiing                                   | -                   | -        | X         | -                         | -    | -         | 0%                          |
| 17 | 10                         | Parking/mooring, storing and return to service       | -                   | -        | X         | -                         | -    | -         | 0%                          |
| 18 | 10New                      | New line for testing                                 | X                   | -        | -         | -                         | X    | -         | 0%                          |
| 19 | 11                         | Placards and markings                                | X                   | -        | -         | -                         | -    | -         | 0%                          |
| 20 | 12                         | Servicing                                            | -                   | -        | X         | -                         | -    | -         | 0%                          |
| 21 | 20                         | Standard practices — only type particular (ATA 50 or | 5 OK                | -        | X         | -                         | -    | -         | 50%                         |
| 22 |                            |                                                      |                     |          |           |                           |      |           |                             |

Repare-se num pormenor importante. Com esta operação foi inserida mais uma tarefa na categoria INS. Por esse motivo, esta categoria passou a ter 6 tarefas e duas estão concluídas. Então a percentagem de realização, para a categoria INS, passou a ser 33,3%. Anteriormente, antes da inserção desta nova tarefa, esta percentagem de realização era de 40%.

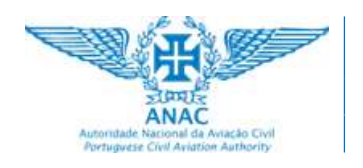

#### 5.2. Eliminar linhas no ficheiro Excel

Como vimos, pode ser necessário, nas operações de ajuste a estes ficheiros em função do tipo de aeronave, eliminar linhas de dados. Vamos considerar eliminar a linha acabada de inserir, na sequência anterior:

|    | A                          |                                                                                                 | В                         |                      | C    | D                                  | Е     | F    | G                               | Н          | 1     |
|----|----------------------------|-------------------------------------------------------------------------------------------------|---------------------------|----------------------|------|------------------------------------|-------|------|---------------------------------|------------|-------|
| 1  | Asteritade N<br>Portugaria | ANAC<br>Anac<br>Anac Additional<br>Additional Additional<br>Additional Additional<br>Additional | TLO                       | TASK SEI             | ECT  | ION                                |       |      |                                 | AML<br>B1  |       |
| 2  | Candidato/a:               |                                                                                                 |                           |                      |      |                                    |       |      |                                 |            |       |
| 3  |                            |                                                                                                 |                           |                      |      |                                    |       |      |                                 |            |       |
| ò  |                            | Task category                                                                                   |                           |                      |      |                                    |       |      |                                 |            |       |
| 6  |                            | Legend X Not done yet OK Succes                                                                 |                           | ssfully<br>leted N/A |      | Not applicable<br>to this aircraft |       | -    | - Not applicab<br>to category F |            |       |
| 8  |                            | 1 6.0 He                                                                                        |                           |                      | INS  | FOT                                | SGH   | R/I  | MEL                             | TS         | Tasks |
| 9  | ATA                        | ATA Requirements:<br>Chapters Achieved:                                                         |                           | 70%                  | 50%  | 50%                                | 50%   | 25%  | 25%                             | Completion |       |
| 0  | Chapters                   |                                                                                                 |                           | 40,0%                | 0,0% | 0,0%                               | 0,0%  | 0,0% | 0,0%                            | (70)       |       |
| 1  | Introductio                | E Time limits ( maintenance checks (see Nate below)                                             |                           |                      |      |                                    | 1000  |      |                                 |            | 100%  |
| 2  | 5                          | 6 Dimensions / areas                                                                            |                           |                      | X    |                                    |       |      | -                               | -          | 0%    |
| 4  | 7                          | 7 Lifting and shoring                                                                           |                           |                      | X    | 2                                  | 1.2   |      |                                 |            | 0%    |
| 15 | 8                          | Levelling and weighing                                                                          |                           |                      |      | -                                  | x     | -    | -                               | -          | 0%    |
| 16 | 9                          | 9 Towing and taxiing                                                                            |                           |                      |      | -                                  | x     |      | 120                             | -          | 0%    |
| 17 | 10                         | D Parking/mooring, storing and return to service                                                |                           |                      |      | 2                                  | X     | -    | -                               | -          | 0%    |
| 18 | 11                         | 11 Placards and markings                                                                        |                           |                      |      | -                                  | 1.000 | -    | -                               | -          | 0%    |
| 9  | 12                         | 12 Servicing                                                                                    |                           |                      |      | 2                                  | x     | 100  | 120                             | 121        | 0%    |
| 20 | 20                         | Standard pra                                                                                    | actices — only type parti | cular (ATA 50 or 6   | ОК   | -                                  | x     |      | -                               |            | 50%   |

Repare-se de novo no mesmo pormenor de há pouco. Com esta operação foi eliminada uma tarefa na categoria INS. Por esse motivo, esta categoria passou a ter de novo 5 tarefas e duas estão concluídas. Então a percentagem de realização, para a categoria INS, voltou a ser 40%, em vez dos 33,3% que tínhamos observado.